## **REGISTERING FOR ENGR 100**

| UIC                    |               |                  |                  |                      |                        | Search       |                                                                                | (                     |
|------------------------|---------------|------------------|------------------|----------------------|------------------------|--------------|--------------------------------------------------------------------------------|-----------------------|
| Welcome                | Student S     | Student Services | My College       | UIC Connect          | Help Admin Tools       | My Tab       | My Tab 🖸                                                                       |                       |
| Customize -            |               |                  |                  |                      |                        |              |                                                                                |                       |
|                        |               | 🔁 Tip #15: 1     | The ask.me allow | vs you to search the | UIC website for studer | nt services. | •                                                                              |                       |
|                        |               |                  |                  |                      |                        |              |                                                                                |                       |
| Favorites              | Options+      | UIC Global P     | lacement Testing |                      |                        | Options-     | Announcements                                                                  | Optio                 |
| Office of Student Fina | ncial Aid 🛛 🖈 | UIN              |                  | Na                   | me                     |              | C My Subscriptions                                                             | Archive               |
| ACCC News and Aler     | ts \star      |                  |                  |                      |                        |              | Staff / Faculty Conv                                                           | ocation               |
|                        | =             | Go to the C      | Dn-Line Placemen | t Test               |                        |              | Staff / Faculty Cor<br>Join us in welcoming the<br>Class of 2020!              | new UIC               |
| Registration           | on<br>Classes | Link to the      | ALEKS Math Test  | ,                    |                        |              | See also:<br>https://applynow.uic.edu<br>id=988d08d9-1c6c-45cc<br>b25535e232ca | /register/?<br>-859d- |
|                        | <u> </u>      | Log into         | o my.u           | ic.edu (             | new port               | al) and      | 020030E232La                                                                   |                       |
|                        | Ň             | click or         | the >            | <b>KE</b> Regis      | tration lo             | on           |                                                                                |                       |

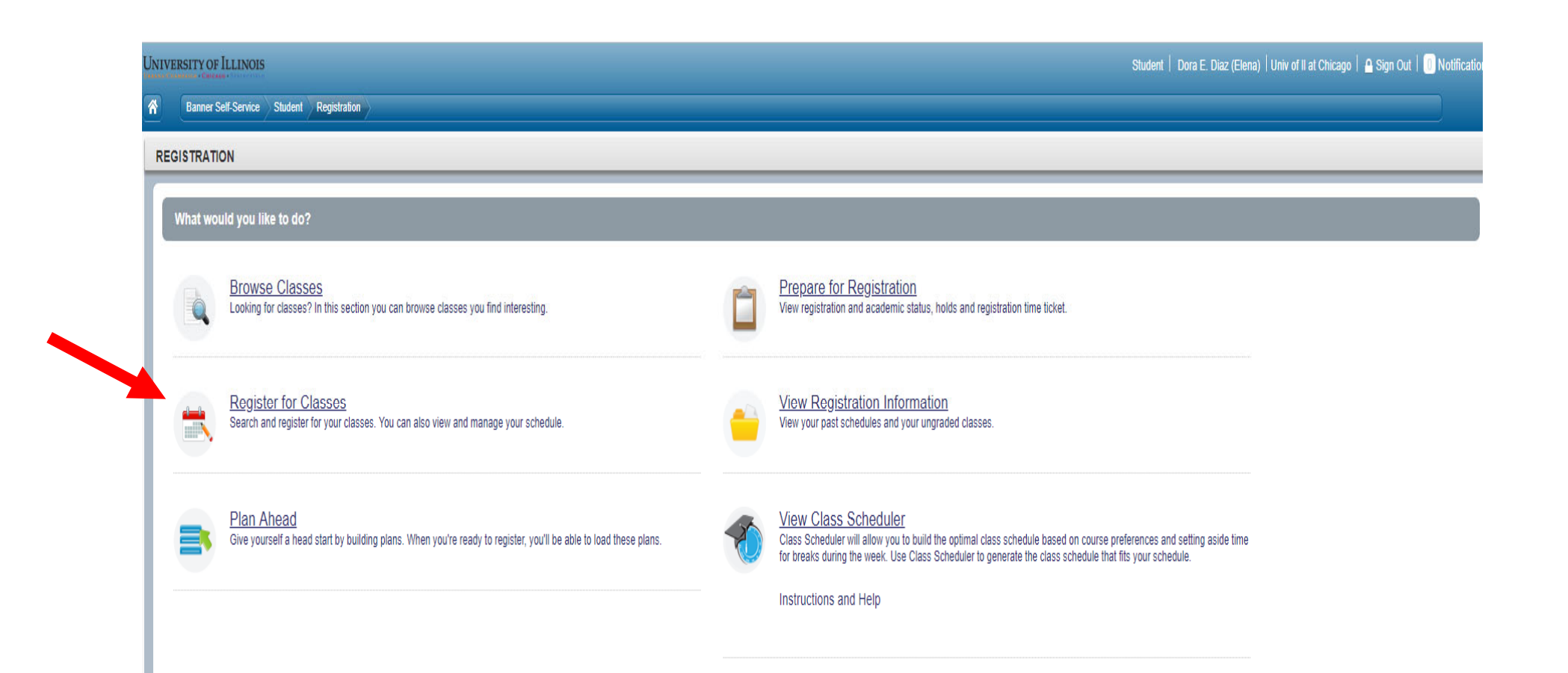

## **Enter CRN**

To search for courses by CRN, follow this step:

1. If you know the CRNs of your courses, go to "Enter CRNs" tab, and type in the CRNs. Click "Add to Summary" and then "Submit".

| Find C                                                        | asses Ente                                   | r CRNs Plan                               | s Schedule  | and Options           |          |        |          | _ |                                               |                       | _          |               |                            |                    |                              |   |
|---------------------------------------------------------------|----------------------------------------------|-------------------------------------------|-------------|-----------------------|----------|--------|----------|---|-----------------------------------------------|-----------------------|------------|---------------|----------------------------|--------------------|------------------------------|---|
| Enter                                                         | r Course Re                                  | ference Num                               | bers (CRNs) | to Register           |          |        |          |   |                                               |                       |            |               |                            |                    |                              |   |
| Term: I                                                       | Fall 2017 - Chica                            | go                                        |             |                       |          |        |          |   |                                               |                       |            |               |                            |                    |                              |   |
| CRN                                                           |                                              |                                           | che         | <mark>ck ema</mark> i | il sent  | by adv | isor for | С | RN                                            |                       |            |               |                            |                    |                              |   |
| CRN                                                           |                                              |                                           |             |                       |          | -      |          |   |                                               |                       |            |               |                            |                    |                              |   |
|                                                               | + Add Anothe CF                              | RN Add to Sur                             | miniary     |                       |          |        |          |   |                                               |                       |            |               |                            |                    |                              |   |
|                                                               |                                              |                                           |             |                       |          |        |          |   |                                               |                       |            |               |                            |                    |                              |   |
|                                                               |                                              |                                           |             |                       |          |        |          |   |                                               |                       |            |               |                            |                    |                              |   |
|                                                               |                                              |                                           |             |                       |          |        |          |   |                                               |                       |            |               |                            |                    |                              |   |
|                                                               |                                              |                                           |             |                       |          |        |          |   |                                               |                       |            |               |                            |                    |                              |   |
|                                                               |                                              |                                           |             |                       |          |        |          |   |                                               |                       |            |               |                            |                    |                              |   |
|                                                               |                                              |                                           |             |                       |          |        |          |   |                                               |                       |            |               |                            |                    |                              |   |
|                                                               |                                              |                                           |             |                       |          |        |          |   |                                               |                       |            |               |                            |                    |                              |   |
|                                                               |                                              |                                           |             |                       |          |        |          |   |                                               |                       |            |               |                            |                    |                              |   |
|                                                               |                                              |                                           |             |                       |          |        |          |   |                                               |                       |            |               |                            |                    |                              |   |
|                                                               |                                              |                                           |             |                       |          |        |          |   |                                               |                       |            |               |                            |                    |                              |   |
|                                                               |                                              |                                           |             |                       |          |        |          |   |                                               |                       |            |               |                            |                    |                              |   |
|                                                               |                                              |                                           |             |                       |          |        | -        | L |                                               |                       |            |               |                            |                    |                              |   |
| 🖄 Sche                                                        | dule III Sc                                  | chedule Details                           |             |                       |          |        |          |   | Summary                                       |                       |            |               |                            |                    |                              | _ |
| M Sche<br>lass Sch                                            | edule III Sc<br>edule for Fall 201<br>Sundar | chedule Details<br>17 - Chicago           | Tuppday     | Wadaardar             | Thursday | Eridau | Caturday |   | Summary<br>Title                              | Details               | Hours      | CRN           | Schedule Typ               | Status             | Action                       |   |
| 12am                                                          | edule III Sc<br>edule for Fall 201<br>Sunday | chedule Details<br>17 - Chicago<br>Monday | Tuesday     | Wednesday             | Thursday | Friday | Saturday |   | Tite<br>Beautration Placeholder               | Details<br>CC 100, 0  | Hours      | CRN 32566     | Schedule Typ               | Status<br>Pending  | Action **Web Registered**    | 4 |
| 12am                                                          | edule III Sc<br>edule for Fall 201<br>Sunday | chedule Details<br>17 - Chicago<br>Monday | Tuesday     | Wednesday             | Thursday | Friday | Saturday |   | Summary<br>Tile<br>Registration Placeholder   | Details<br>CC 100, 0  | Heura      | CRN<br>32006  | Schedule Typ<br>Cartillere | Status<br>Pending  | Action<br>**Neb Repistered** | + |
| 12am                                                          | idule 1 Sc<br>edule for Fall 201<br>Sunday   | chedule Details<br>17 - Chicago<br>Monday | Tuesday     | Wednesday             | Thursday | Friday | Saturday |   | Summary<br>Tite<br>Repositation Placeholder   | Details.<br>CC 100, 0 | Hours      | crn<br>32666  | Schedule Typ<br>Contine    | Status<br>(Pénding | Action<br>**Web Registered** |   |
| 12am<br>1am<br>2am                                            | edule 11 Sc<br>edule for Fall 201<br>Sunday  | thedule Details<br>17 - Chicago<br>Monday | Tuesday     | Wednesday             | Thursday | Friday | Saturday |   | Summary<br>Tile<br>Registration Placeholder   | Details<br>CC 100, 0  | Hauri      | CRN<br>32000  | Schedule Typ<br>Cartiliere | Status<br>Perding  | Aason<br>**Web Registered**  |   |
| 12am<br>1am<br>2am                                            | edule III Sc<br>edule for Fall 201<br>Sunday | chedule Details<br>17 - Chicago<br>Monday | Tuesday     | Wednesday             | Thursday | Friday | Saturday |   | Tite<br>Beaistration Placeholder              | Details<br>CC 100, 0  | Heura      | CRN<br>32666  | Schedule Typ<br>Configre   | Status<br>Perding  | Action<br>**Web Registered** | + |
| C Sche<br>lass Sch<br>12am<br>1am<br>2am<br>3am               | edule III Sc<br>edule for Fall 201<br>Sunday | chedule Details<br>17 - Chicago<br>Monday | Tuesday     | Wednesday             | Thursday | Friday | Saturday |   | Tite<br>Realistration Placeholder             | Details<br>CC 100, 0  | Hours      | CRN<br>32608  | Schedule Typ<br>Contine    | Status<br>Periding | Action<br>**Web Registered** |   |
| 12am<br>1am<br>2am<br>3am<br>4am                              | edule III Sc<br>edule for Fall 201<br>Sunday | thedule Details<br>17 - Chicago<br>Monday | Tuesday     | Wednesday             | Thursday | Friday | Saturday |   | Tite<br>Registration Placeholder              | Details<br>CC 100, 0  | Hours      | CRN<br>32666  | Schedule Typ<br>Contine    | Status<br>Pending  | Action<br>**Web Registered** | • |
| C Sche<br>lass Sch<br>12am<br>1am<br>2am<br>3am<br>4am        | idule III Sc<br>edule for Fall 201<br>Sunday | thedule Details<br>17 - Chicago<br>Monday | Tuesday     | Wednesday             | Thursday | Friday | Saturday | * | Summary<br>Tile<br>Registration Placeholder   | Details<br>CC 100, 0  | Heuri      | CRN<br>32866  | Schedule Typ<br>Cantlere   | Status<br>Pending  | Action<br>**Web Registered** |   |
| C Sche<br>lass Sch<br>12am<br>1am<br>2am<br>3am<br>4am<br>5am | idule III Sc<br>edule for Fall 20<br>Sunday  | thedule Details                           | Tuesday     | Wednesday             | Thursday | Friday | Saturday |   | Summary The Realistration Placeholder         | Details<br>CC 100, 0  | Hours      | CRN<br>32866  | Schedule Typ<br>Cartfore   | Status<br>(Pending | Action<br>**Web Registered** |   |
| 12am<br>1am<br>2am<br>3am<br>4am<br>5am                       | idule 11 Sc<br>edule for Fall 20<br>Sunday   | thedule Details                           | Tuesday     | Wednesday             | Thursday | Friday | Saturday |   | Summary<br>Title<br>Realistration Placeholder | Details.<br>CC 100.0  | Haura      | CRN<br>32868  | Schedule Typ<br>Cariflete  | Status<br>(Pénding | Action<br>**Web Registered** |   |
| 12am<br>1am<br>2am<br>3am<br>4am<br>5am<br>6am                | idule III Sc<br>edule for Fall 201<br>Sunday | thedule Details                           | Tuesday     | Wednesday             | Thursday | Friday | Saturday | * | Tite<br>Registration Placeholder              | Details.<br>CC 100, 0 | Heura<br>Ø | CRN<br>32868  | Schedule Typ<br>Carifiere  | Status<br>(Pending | Aason<br>**Web Registered**  |   |
| 12am<br>12am<br>1am<br>2am<br>3am<br>4am<br>5am<br>6am<br>7am | idule III Sc<br>edule for Fall 201<br>Sunday | 17 - Chicago<br>Monday                    | Tuesday     | Wednesday             | Thursday | Friday | Saturday |   | Total Hours   Registered: C                   | Details.<br>CC 100, 0 | Heura<br>0 | CRN<br>32/666 | Schedule Typ<br>Cartiline  | Status<br>Perding  | Aason<br>**Wab Registered**  | * |

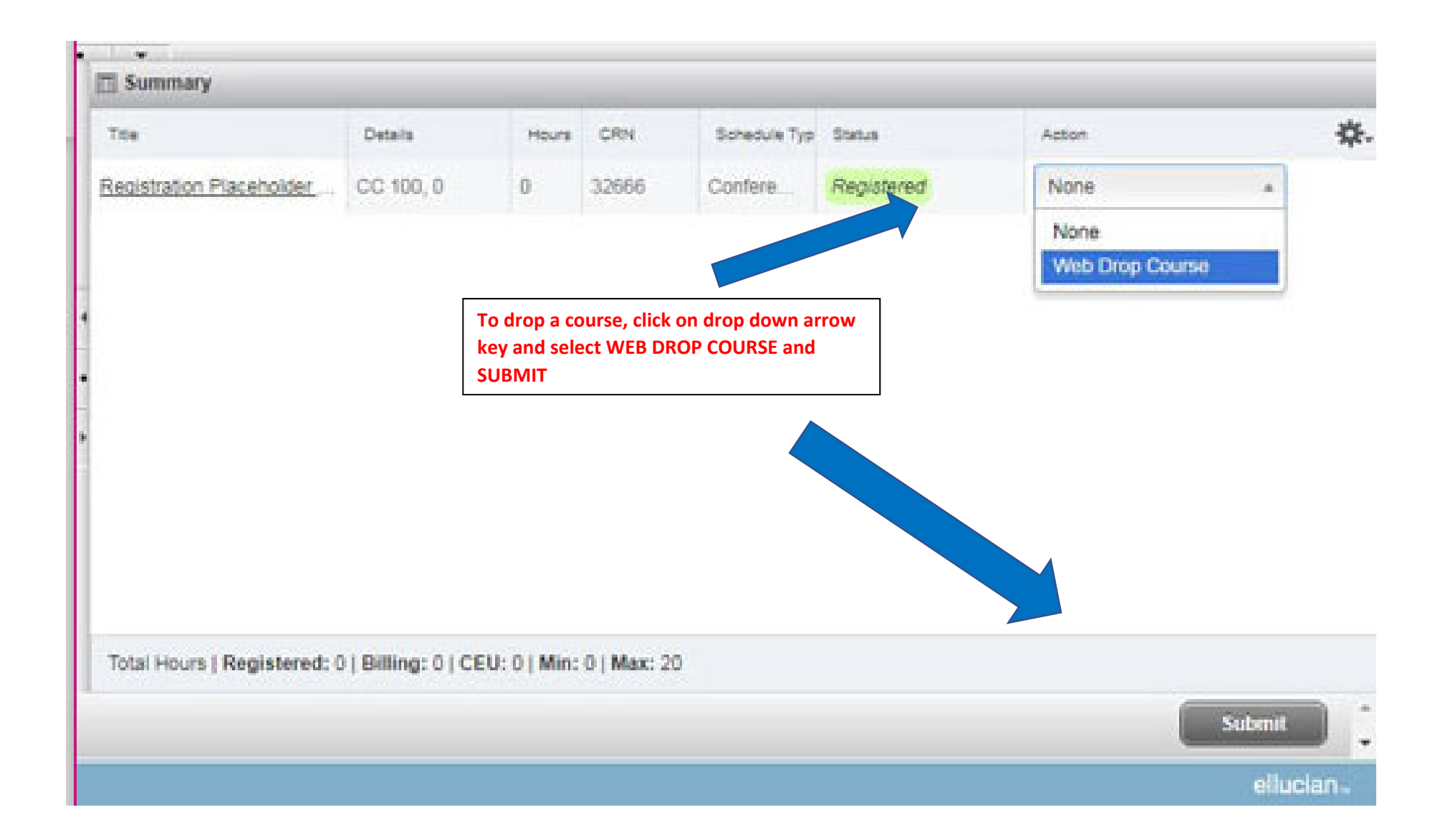